## Touch Expert/IRT - Disable Multipoint Touch in Windows

Applies to: Touch Expert/IRT Touch Frames Symptom(s): X and Y Touch Axis Flipped with Poor Calibration Affected OS: Windows 10 Prerequisite Software: <u>Touch Service</u>

The following steps *must* be done in a Windows environment, even if your touch screen is being used with a different operating system. After connecting the touch screen USB to a Windows device, follow the steps below.

1. Download the **Touch Service** Utility from the link above.

## 2. Open the below file.

|            | Compressed Folder Tools IOUChExpert_ | IK_USB_2158_XPW78_V1.48_2 | 20130220-01     |                    | ЦХ         |
|------------|--------------------------------------|---------------------------|-----------------|--------------------|------------|
| View       | Extract                              |                           |                 |                    | ~ 🕐        |
| his PC > D | Downloads → TouchExpert_IR_USB_2158_ | XPW78_V1.48_20130220-01   | ~ Ŭ             | Search TouchExpert | IR_USB_2 🔎 |
| lays       | Name ^                               | Type<br>File folder       | Compressed size | Password p         | Size       |
| ide        |                                      |                           |                 |                    |            |
|            |                                      |                           |                 |                    |            |
|            |                                      |                           |                 |                    |            |
|            |                                      |                           |                 |                    |            |
|            |                                      |                           |                 |                    |            |
|            |                                      |                           |                 |                    |            |
|            |                                      |                           |                 |                    |            |
| je1)       |                                      |                           |                 |                    |            |
| ~ <        |                                      |                           |                 |                    | >          |

## 3. Double click the **Setup** application.

|      | Compressed Folder Tools | TouchService_IR_USB_2158_XPW78_V1.   | 48_20130220-01  |                 |             |
|------|-------------------------|--------------------------------------|-----------------|-----------------|-------------|
| /iew | Extract                 |                                      |                 |                 | ~ 🕐         |
| xper | t_IR_USB_2158 > TouchS  | ervice_IR_USB_2158_XPW78_V1.48_20130 | 220-01 🗸 🕐 Sear | ch TouchService | _IR_USB_2 🔎 |
|      | Name                    | Туре                                 | Compressed size | Password p      | Size        |
|      | setup                   | Application                          | 5,505 KB        | No              | 6,28        |
|      |                         |                                      |                 |                 |             |
| Ŀ    |                         |                                      |                 |                 |             |
| L    |                         |                                      |                 |                 |             |
| L    |                         |                                      |                 |                 |             |
| L    |                         |                                      |                 |                 |             |
| L    |                         |                                      |                 |                 |             |
| • <  |                         |                                      |                 |                 | >           |
|      |                         |                                      |                 |                 |             |

4. To install the Touch Service application, click Next and then click Install.

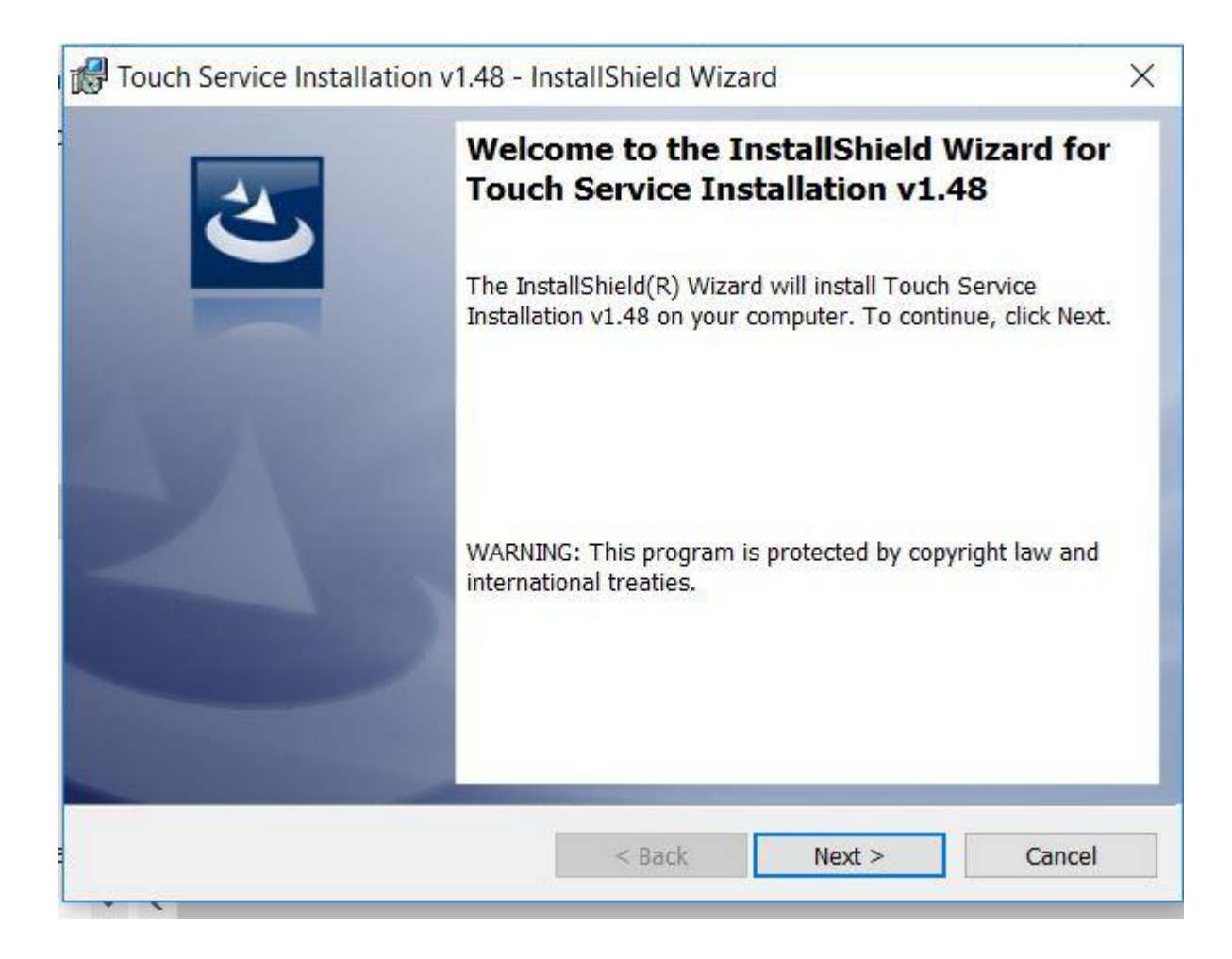

| Fouch Service Installation v1.48 - In                      | nstallShield Wiza      | rd                    | X               |
|------------------------------------------------------------|------------------------|-----------------------|-----------------|
| Ready to Install the Program                               |                        |                       |                 |
| The wizard is ready to begin installatio                   | n.                     |                       |                 |
| Click Install to begin the installation.                   |                        |                       |                 |
| If you want to review or change any of<br>exit the wizard. | f your installation se | ttings, click Back. C | Click Cancel to |
|                                                            |                        |                       |                 |
|                                                            |                        |                       |                 |
|                                                            |                        |                       |                 |
|                                                            |                        |                       |                 |
|                                                            |                        |                       |                 |
|                                                            |                        |                       |                 |
| InstallShield                                              |                        |                       |                 |
| Instanometu                                                | < Back                 | Install               | Cancel          |
|                                                            |                        | anovan                | Canter          |

5. To complete the installation, click Finish.

| 🔀 Touch Service Installation v | v1.48 - InstallShield Wizard                                                                                              | × |
|--------------------------------|----------------------------------------------------------------------------------------------------|---|
| 2                              | InstallShield Wizard Completed                                                                                            |   |
|                                | The InstallShield Wizard has successfully installed Touch<br>Service Installation v1.48. Click Finish to exit the wizard. |   |
|                                | └┘ Launch TouchService.exe                                                                                                |   |
|                                |                                                                                                    |   |
|                                |                                                                                                    |   |
|                                | < Back Finish Cancel                                                                                                    |   |

6. Once installation is complete, open the **Touch Service** application located on your desktop.

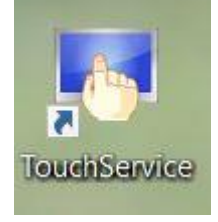

**7.** This will bring you to the main menu. Make sure that the touch screen USB is connected to your device. If it is connected correctly, it will state "**Already link equipment**". Should the device not be correctly installed, it will state "**Have not linked equipment**". In order to disable right click, the touch screen must be properly connected.

| - reaction of the                           | ice —                                                                                                    | □ >                                  |
|---------------------------------------------|----------------------------------------------------------------------------------------------------|--------------------------------------|
|                                             | Touch Servic                                                                                                    | е                                    |
| ,                                           | Already link equipm                                                                                                    | nent                                 |
| Cali<br>it m                                | brate your touch device, make<br>ore suitable for your screen.                                                                                                    | Calibration                          |
| Set mor                                     | your touch device, make it<br>e suitable for your custom.                                                                                                    | Setting                              |
| in w of th                                  | in7/8, you can set parameters<br>e multipoint touch.                                                                                                    | Multipoint                           |
| Reset                                       | Servic                                                                                                    | e version: 2.1.5.                    |
| Touch Servi                                 | ice —                                                                                                    |                                      |
|                                             | Touch Servic                                                                                                    | P                                    |
|                                             |                                                                                                    | C                                    |
| Ha                                          | ive not linked equip                                                                                                    | oment                                |
| Ha<br>Cali<br>it me                         | brate your touch device, make<br>bre suitable for your screen.                                                                                                    | oment<br>Calibration                 |
| Ha<br>Cali<br>it me<br>Set<br>mor           | brate your touch device, make<br>ore suitable for your screen.<br>your touch device, make it<br>e suitable for your custom.                                                                                 | oment<br>Calibration<br>Setting      |
| Ha<br>Cali<br>it mo<br>Set<br>mor<br>Of the | ave not linked equip<br>brate your touch device, make<br>ore suitable for your screen.<br>your touch device, make it<br>e suitable for your custom.<br>in7/8, you can set parameters<br>e multipoint touch. | Calibration<br>Setting<br>Multipoint |

**8.** To disable the **Multipoint Touch**, click on the **Multipoint button**. The following dialog box will appear. Click to deselect the **Enable Multipoint-Touch**. Click **Apply** and then click **OK**.

| Multipoint                                                 |                                                       |                         | ×        |
|------------------------------------------------------------|-------------------------------------------------------|-------------------------|----------|
|                                                            | on use the multi-ne                                   | int operation.          | to       |
| In win7/8, you ca<br>gesture recognition<br>recommend that | on,and smoothing<br>you enable this fea<br>pint-Touch | your touch-lo<br>ature. | icus, We |

**9.** Disconnect the USB cable from the Windows device and reconnect to the intended device. Touch should now function as expected in the new operating system.

**10.** If the above steps do not resolve the issue, please contact the TSI Touch Customer Service team at 802-874-0123 Option 2; email: <a href="mailto:support@tsitouch.com">support@tsitouch.com</a>; or by visiting our <a href="mailto:TSI Touch">TSI Touch</a> <a href="mailto:website">website</a> and clicking on the red "Help" icon in the lower right corner of the webpage.